## 都立高等学校オンライン申請受付システム 操作マニュアル

## 奨学のための給付金(生活保護世帯)編

ログインはこちら

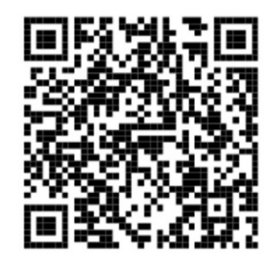

https://schfeentry.kyoiku.metro.tokyo.lg.jp

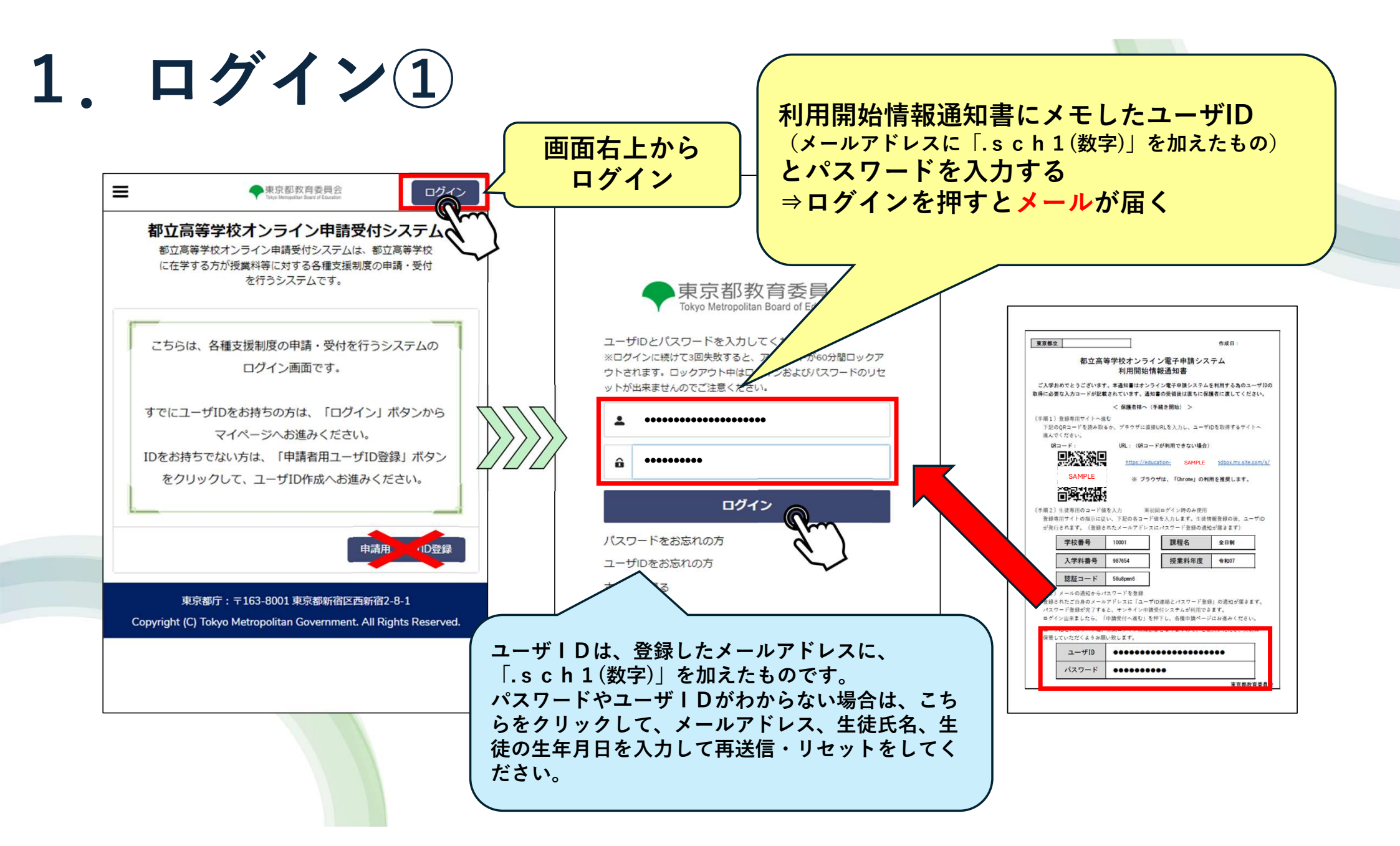

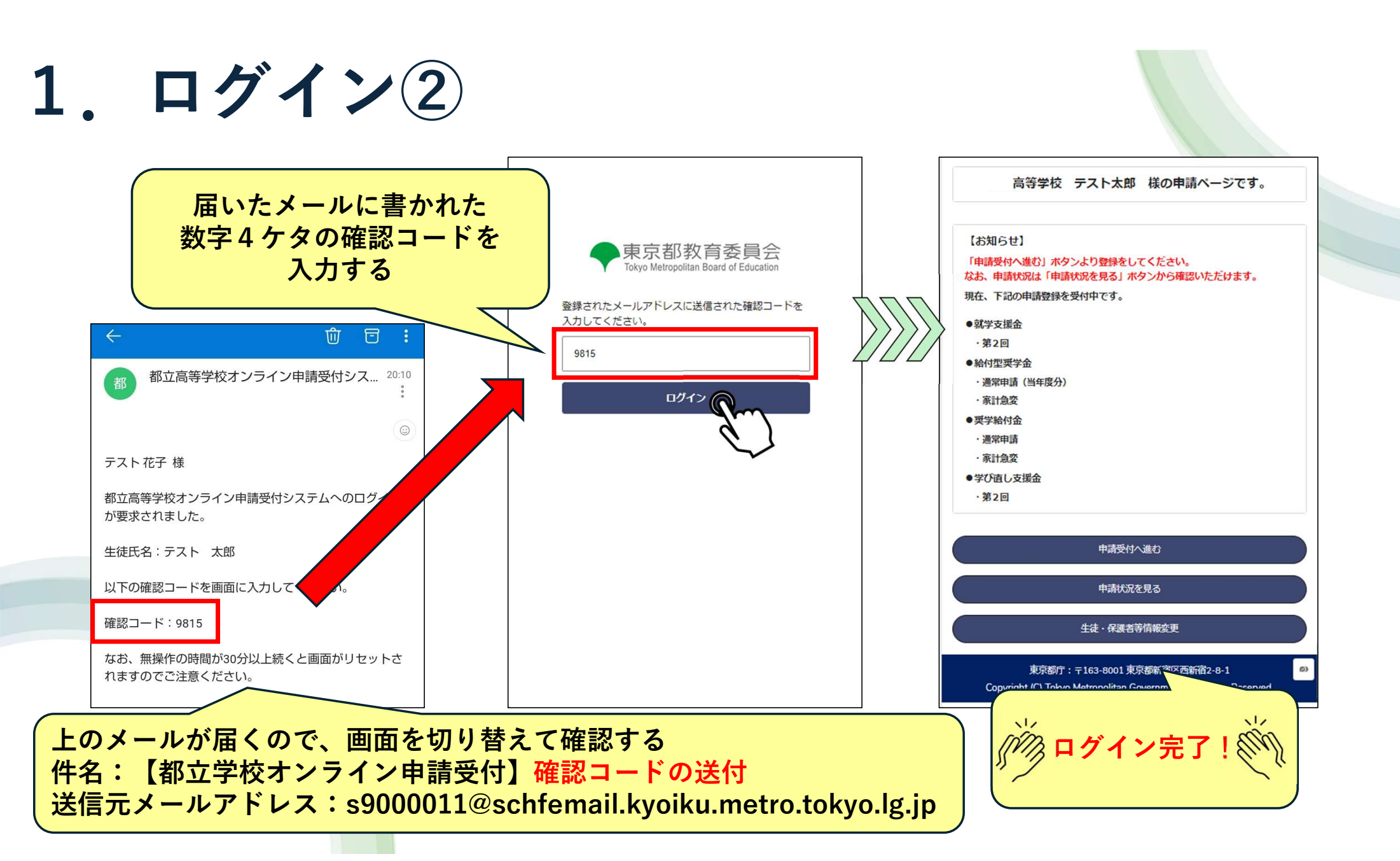

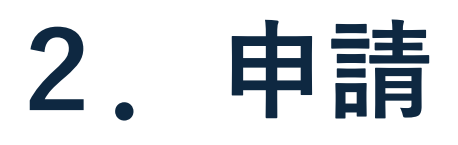

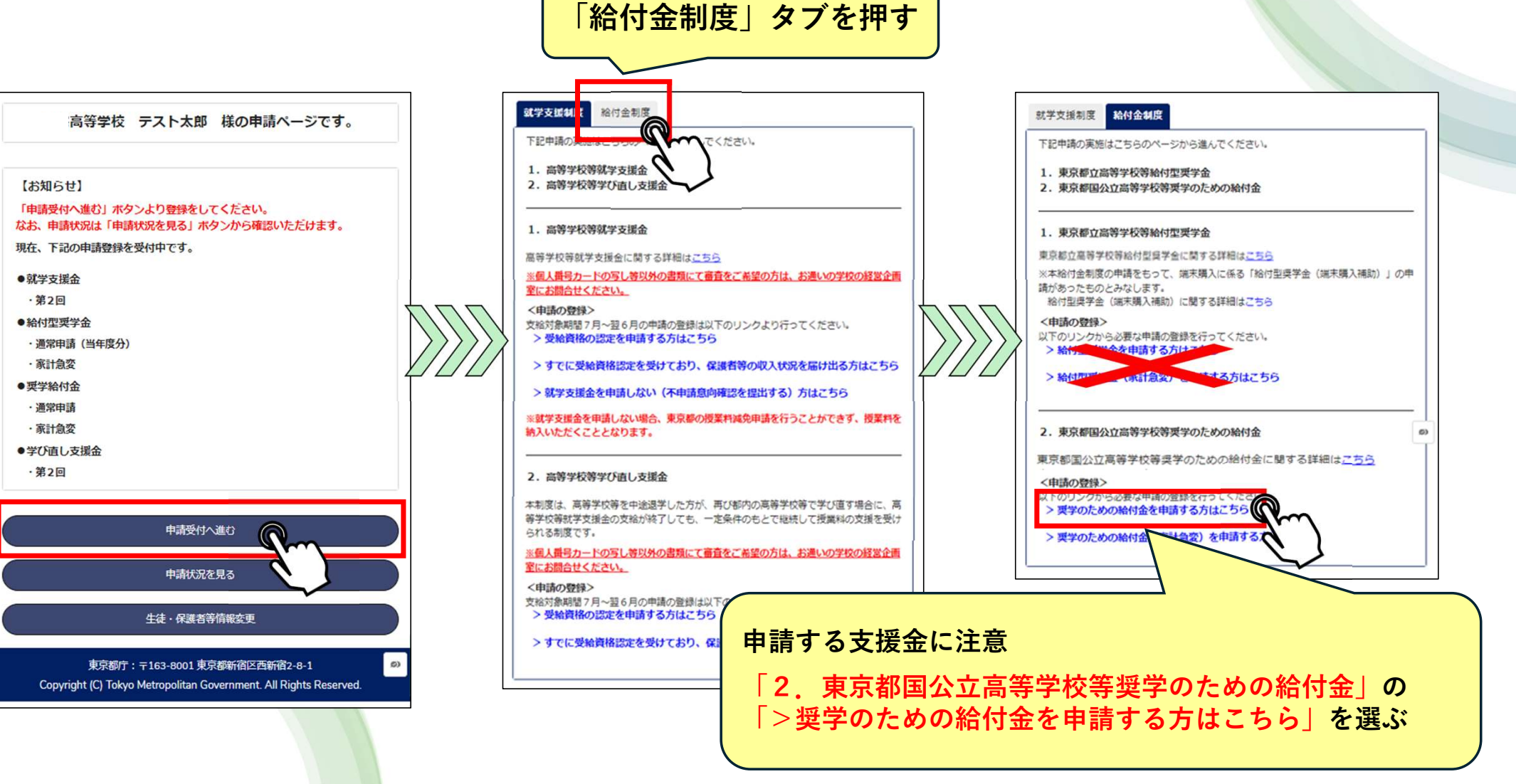

## 3. 保護者情報入力

|                            |             |                                                                            |                                              | こくたさい。やむを傷りマイナンバーを提出できない方は、住民和<br>(非)課税証明書、住民税納税通知書または生活日時期後に明書に                                                                                         |
|----------------------------|-------------|----------------------------------------------------------------------------|----------------------------------------------|----------------------------------------------------------------------------------------------------|
| *申請者(保護者等)の氏名姓(漢字)例:山田     |             | (生果鉄刷)支船正常                                                                 |                                              |                                                                                                    |
| 721                        | 活保護(        | 生業扶助)を受給していない                                                              | $\overline{D}$                               |                                                                                                    |
| *申請者(保護者等)の氏名名(漢字)例:一郎     |             |                                                                            | $\rangle\rangle\rangle\rangle\rangle\rangle$ |                                                                                                    |
| 花子                         |             | 前の画面に戻る次へ                                                                  |                                              | *保護者等①の氏名名(漢字)例:一郎                                                                                                    |
| * 由諸者(保護者等)の氏名 姓(かな) 例:やまだ |             | den                                                                        |                                              | 花子                                                                                                    |
| てすと                        | <b>_</b>    | 原都庁:〒163-8001東京都新宿区西新宿2-8-1                                                |                                              | *保護者等①の氏名 姓(かな)例:やまだ                                                                                                    |
|                            | Copyright ( | <ul> <li>L) Tokyo Metropolitan Government. All Rights Reserved.</li> </ul> |                                              | てすと                                                                                                    |
| *申請者(保護者等)の氏名 名(かな) 例:いちろう |             |                                                                            |                                              | *保護者等①の氏名 名(かな) 例:いちろう                                                                                                    |
|                            |             |                                                                            |                                              | { <b>†</b> '                                                                                                    |
|                            |             | どちらかを選ぶ                                                                    |                                              | <ul> <li>・以下から該当するものを選択してください。</li> <li>・上記以外の別の保護者等の収入状況を届け出ない</li> </ul>                                                                               |
| ・以下から該当するものを選択してください。      |             | ※保護者が1人⇒.<br>保護者が2人⇒                                                       | F                                            | 上記以外の別の保護者等の収入状況を届け出る<br>※収入の修正申告や税額の更正決定による市町村民税の課税所得割<br>(課税標準額)又は市町村民税の調整控除額の変更や離婚・死別、<br>子縁組等による保護者等の変更があった場合には、支給額が変更と<br>ることがありますので、必ず学校に連絡してください。 |

## 4. 充当委任状提出・最終確認

| 東京都国公立高等学校等奨学のための給付金申請(6/8)                                          |          | 東京都国公立高等学校等奨学のための絶付金申請(7/8)<br>テスト 花子 祥                                                           |        | く申請選択画面に戻る                                                                                         |
|----------------------------------------------------------------------|----------|---------------------------------------------------------------------------------------------------|--------|----------------------------------------------------------------------------------------------------|
| <ul> <li>都立高校等において、高校生に係る学校徴収金への充当を承諾する場合は、充当委任状の提出が必要です。</li> </ul> |          | 申請内容の確認をお願いします。                                                                                   |        | 東京都国公立高等学校等奨学のための給付金申請(8/8)<br>東京都国公立高等学校等奨学のための給付金の申請が完了しました。                                     |
| <ul> <li>提出する</li> <li>提出しない</li> </ul>                              |          | 【申請者情報について】                                                                                       |        | 申請内容はメニュー内の「申請履歴」から確認いただけます。<br>※その他紙提出書類につきましては、お通いの学校の経営企画室から記布された案内をご確<br>認ください。                |
|                                                                      | 777      | 申請者の氏名 姓(漢字)<br>テスト                                                                               |        | ※追加で生業扶助受給の証明ができる生活保護受給証明書、もしくは生業扶助(高等学校等<br>就学費)受給証明書を学校に提出する必要があります。                             |
| ■ 京都 充当委任状は「提出                                                       |          |                                                                                                   |        | ホームに戻る                                                                                             |
| 私が支<br>徴収金<br>する」を選択してく<br><sup>学校</sup>                             |          | <sup>(f)</sup><br><sup>単講者の氏る 性 (かな)</sup><br>内谷に間遅いか<br>ないか確認する                                  |        | 東京都庁:〒163-8001 東京都新宿区西新宿2-8-1<br>Copyright (C) Tokyo Metropolitan Govranment. All Rights Reserved. |
|                                                                      |          | てすど<br>申請者の氏名 名 (かな)                                                                              |        |                                                                                                    |
| 申請者の氏名(かな):<br>てすと はなこ                                               |          | はなこ<br><b></b>                                                                                    |        |                                                                                                    |
| 申請者の住所:                                                              |          |                                                                                                   |        | 『 伊 申請完了! 义 》                                                                                      |
| 1638001<br>東京都新宿区西新宿2丁目8番1号                                          | 1        | <ul> <li>(重要)次の事項を確認の上、チェックボックスを全て押下してください。</li> </ul>                                            |        |                                                                                                    |
| 前の画面に戻る 入力内容の確認                                                      |          | ✓ この申請の記載内容は、事実に相違ありません。 ✓ この申請書に虚偽の記載があった場合は、東京都の求めに従いその全額を即時返還しま                                |        | 必要書類を経営企画室窓口へ                                                                                      |
| den den                                                              | <b>1</b> | ■ す。<br>す。<br>● 私は東京都以外の道府県に高校生等更学給付金の申請は行っておりません。<br>● プロの申請の対金となる高校を第は思章福祉法による思章入所施設提累費(日学施費又は) |        | 提出してくたさい。<br>・生活保護受給証明書                                                                            |
|                                                                      |          | 特別育成費(母子生活支援施設の高校生等を除く。))の支弁対象ではありません。                                                            |        | ・口座振替依頼書                                                                                           |
|                                                                      | 確認の      |                                                                                                   | $\neg$ | ・ 通帳コヒー・ 充当委任状                                                                                     |
|                                                                      | チェッ      | クを付ける                                                                                             | ~      |                                                                                                    |
|                                                                      |          |                                                                                                   |        |                                                                                                    |